## Как получить видео по RTSP-протоколу? 1.Установите <u>VLC Player</u>

2. Запуск

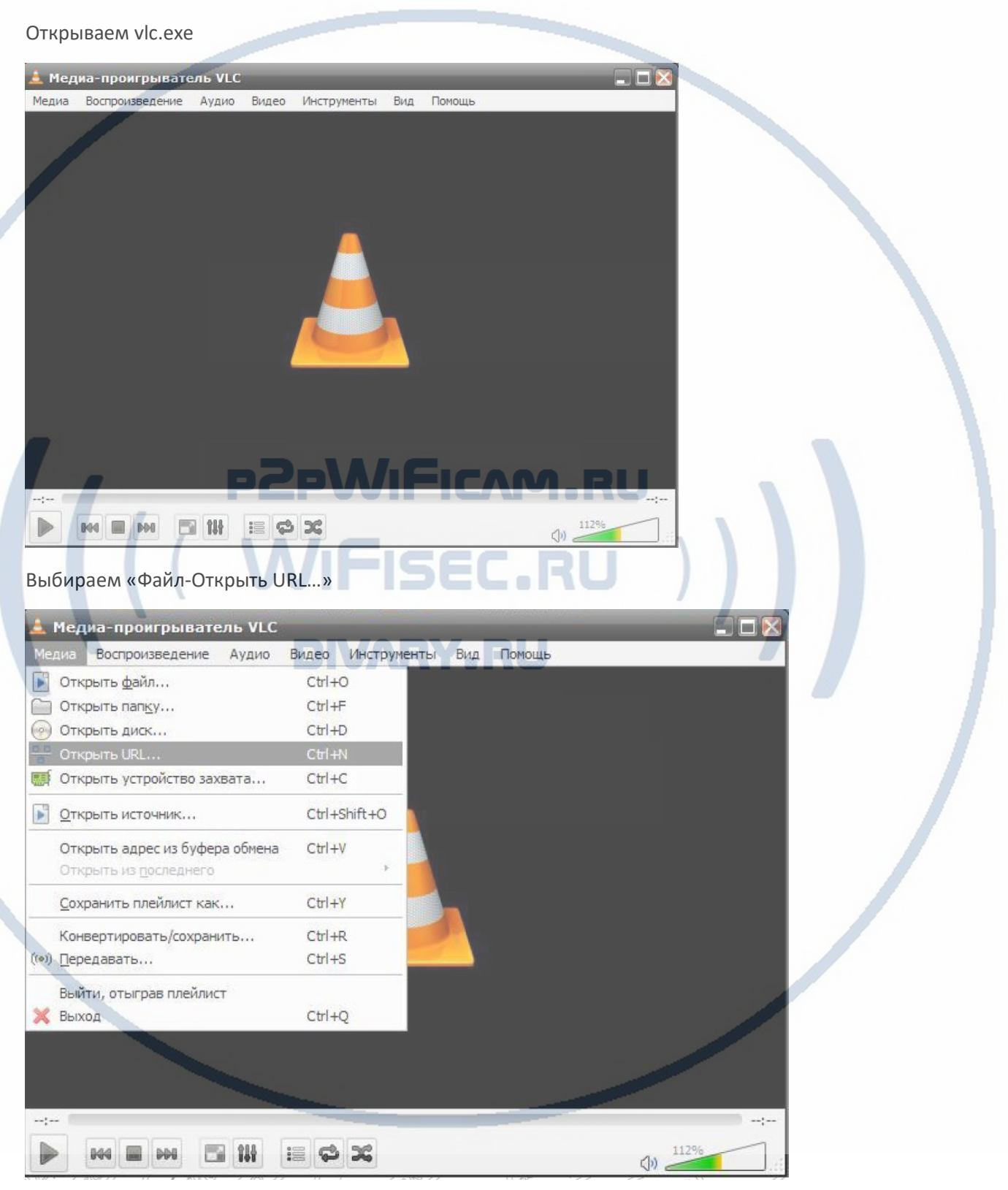

## Он-лайн магазин <u>WiFisec.ru/p2pWiFicam.ru</u>

|                                                                                                    | Сеть 🐺 Устр                                                                   | ройство за <u>х</u> вата |   |
|----------------------------------------------------------------------------------------------------|-------------------------------------------------------------------------------|--------------------------|---|
| етевой протокол                                                                                           |                                                                               |                          |   |
| ведите сетевои адрес                                                                                      |                                                                               |                          | • |
| http://www.example.<br>rtp://@ri234<br>mms://mms.examples<br>rtsp://server.example<br>http://www.yourtube | com/stream.avi<br>.com/stream.asx<br>.org:8080/test.sdp<br>.com/watch?y=gg64x |                          |   |

## Вводим

rtsp://192.168.1.66:554/user=admin&password=&channel=1&stream=0?.sdp

Где:

192.168.1.10 (IP-адрес вашего изделия в сети, может быть изменён на устройстве)

2 554 (порт RTSP-устройства, может быть изменен в настройках)

Iser = admin (пользователь, который может авторизоваться на устройстве)

🛛 password= (пароль пользователя, по умолчанию без пароля)

I channel=1 (канал, с которого хотим получить видео)

🛿 stream=0?.sdp (поток видео – основной).

Смотрим

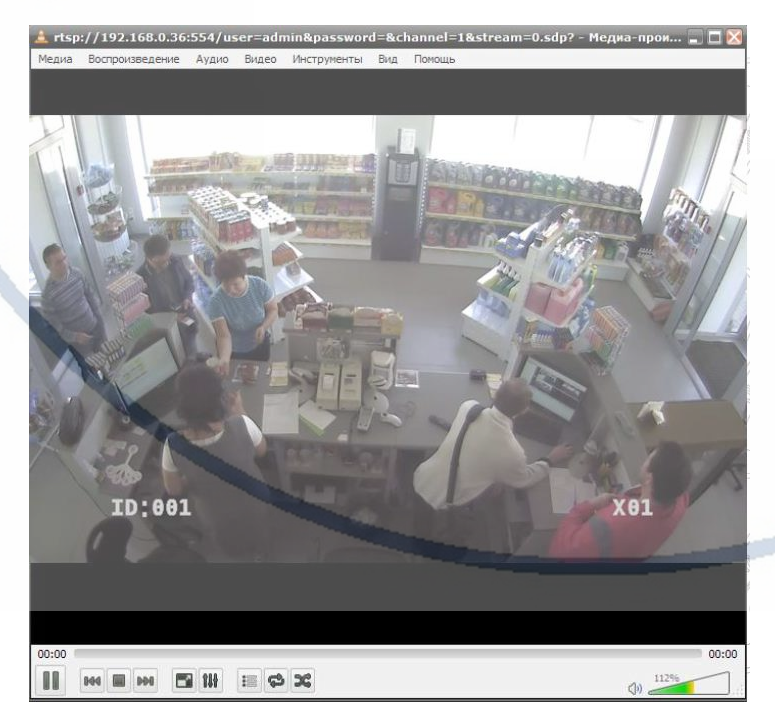